# Меркурий-180Ф инструкция кассира

Порядок работы кассира в течении дня:

- УТРО: открытие смены
- ДЕНЬ: пробитие чеков
- ВЕЧЕР: закрытие смены

# Пробитие чеков

#### Перед пробитием чека нужно войти в кассовый режим

Работать в кассовом режиме могут только кассиры с запрограммированными ФИО.

- нажмите ИТ → ИТ отобразится КАССОВЫЙ РЕЖИМ
- нажать ИТ ввести пароль кассира (по умолчанию 0) нажать ИТ
- если смена закрыта на дисплее отобразится ОТКРЫТЬ СМЕНУ?, то нажать **3** для открытия смены
- на дисплее отобразиться ПРИХОД можно пробивать чек

#### Как распечатать чек

Чек пробивается в кассовом режиме

наберите сумму чека → П.ИТОГ → ИТ

#### Как сделать закрытие смены (вечерний Z отчет)?

- нажмите несколько раз клавишу АН/РЕ, пока на индикаторе не появится: ОТЧЕТЫ ФН
- нажмите ИТ → 2 → 2 → ИТ
- с помощью + и выбрать ЗАКРЫТЬ СМЕНУ
- нажать ИТ

До или сразу после закрытия смены можно дополнительно снять СМЕННЫЙ ОТЧЕТ, в котором будет напечатана общая сумма выручки за смену:

 нажать несколько раз клавишу АН/РЕ, пока на индикаторе не появится НЕФИСК.ОТЧЕТЫ • затем нажать:  $\mathbf{MT} \rightarrow \mathbf{MT} \rightarrow \mathbf{MT}$ 

# Другие чеки

#### Чек с подсчетом сдачи

наберите сумму чека → П.ИТОГ → наберите сумму, которую дал покупатель → ИТ

#### Вычисление стоимости товара по количеству и цене

 нажмите X → количество товара → X → введите цену товара → П.ИТОГ → ИТ

#### Пробитие товара из базы товаров и услуг

нажмите: К → введите номер товара → П.ИТОГ → введите номер отдела
→ П.ИТОГ → ИТ

#### Безналичный расчет

• цена товара  $\rightarrow$  **П.ИТОГ**  $\rightarrow$  **П.ИТОГ**  $\rightarrow$  **ОО**  $\rightarrow$  **ИТ**  $\rightarrow$  **ИТ** 

#### Отправка чека по СМС клиенту

 цена товара → П.ИТОГ → П.ИТОГ → 00 → + → ИТ → введите номер телефона → ИТ → ИТ

#### Пробитие чека с выделяемыми или начисляемыми налогами

• введите цену товара  $\rightarrow$  •  $\rightarrow$  • введите номер налога  $\rightarrow$  **П.ИТОГ**  $\rightarrow$  **ИТ** 

#### Оформление нулевого чека

В кассовом режиме

 $\bullet \quad \mathbf{0} \rightarrow \mathbf{\Pi}.\mathbf{MTOF} \rightarrow \mathbf{MT}$ 

#### Оформление чека коррекции

в кассовом режиме при закрытом чеке нажать В
клавишами + и - выбрать КОРРЕКЦИЯ нажать ИТ
клавишами + и - выбрать ПРИХОД или РАСХОД нажать ИТ
внести сумму → П.ИТОГ → ИТ

# Другие операции

### Возврат

• **В** $\rightarrow$  **+**  $\rightarrow$  **ИТ** $\rightarrow$  сумма возврата  $\rightarrow$  **П.ИТОГ** $\rightarrow$  **ИТ** 

# Аннуляция

при открытом чеке, до последнего нажатия клавиши ИТ нажмите:
РЕ/АН → ИТ → ИТ → ИТ

### Внесение денег в кассу

• 🕂  $\rightarrow$  сумма внесения  $\rightarrow$  ИТ

## Выплата из кассы

• • → сумма выплаты → <mark>ИТ</mark>

#### Введение процентной скидки на чек

цена товара → П.ИТОГ → - → введите процент скидки → • → • •

## Введение процентной надбавки на чек

• цена товара  $\rightarrow$  **П.ИТОГ**  $\rightarrow$  **+**  $\rightarrow$  введите процент надбавки  $\rightarrow$  **•**  $\rightarrow$  **ИТ** 

#### Как узнать код ошибки

 при появлении на дисплее НЕДОПУСТИМАЯ ОПЕРАЦИЯ! нажать П.ИТОГ, распечатается чек с кодом ошибки